## Installing the Sonus SBC 1000 Chassis

Unpack the shipping container and verify that the contents are complete and correct. Make sure to read any bulletins or notices packed into the container and follow the instructions they give.

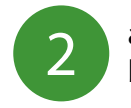

a) Install the mounting tabs on the chassis. b) Install the chassis in a 19" rack.

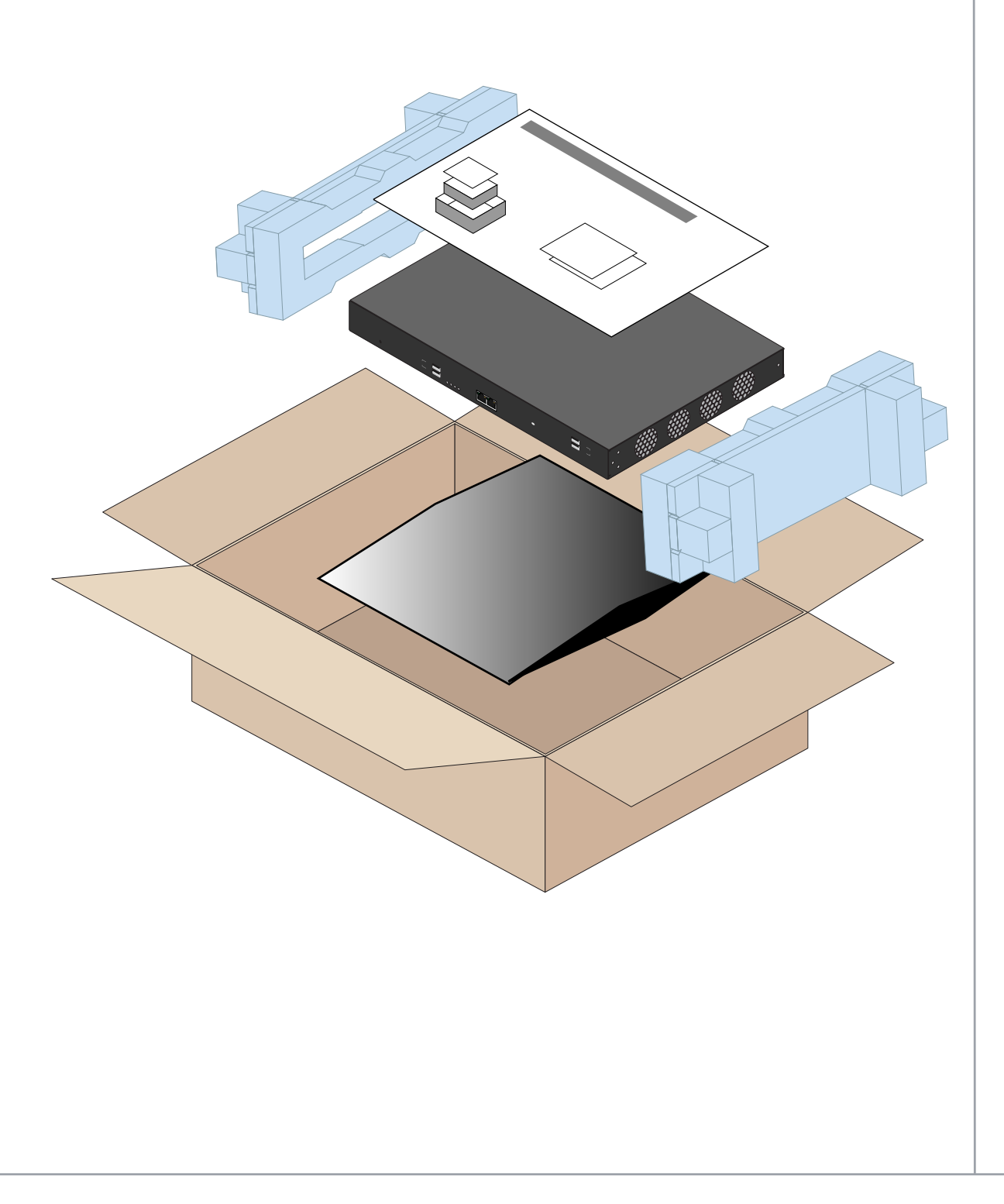

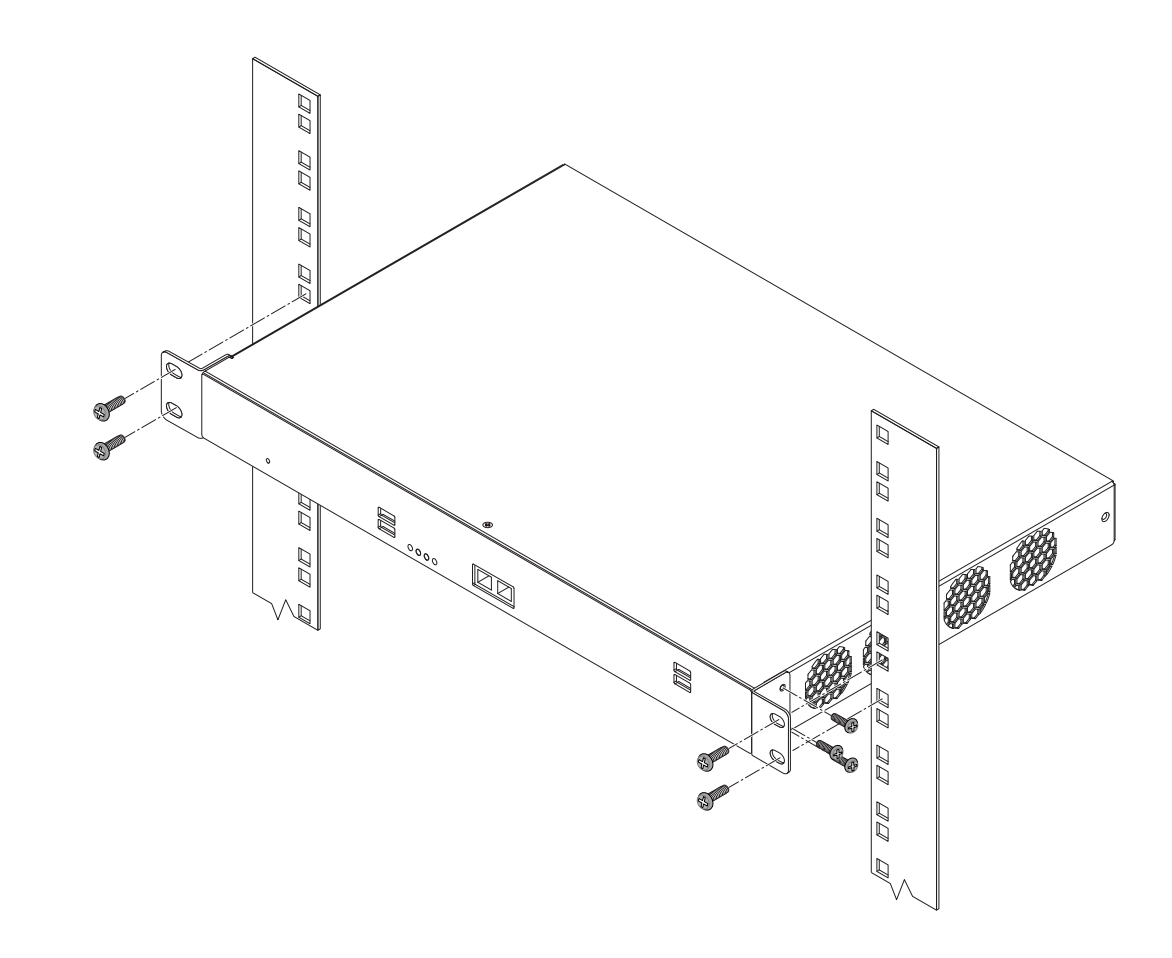

WARNING: to avoid overheating the unit, do not block the air vents on either side of the system.

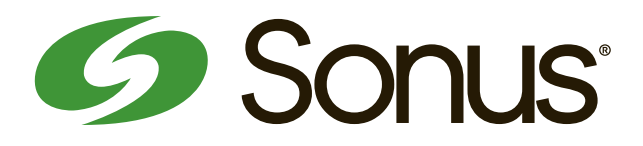

Before completing installation of the Sonus SBC 1000 chassis, review the SBC "Chassis Mounting Space Requirements" page in the online documenation:

### https://support.sonus.net/x/LwWB

# **SBC** Initial Configuration

Prepare for the initial configuration of the SBC Edge system by gathering the following information:

| Value For Your<br>Environment<br>(make notes here) | Configuration<br>Item                              | Required? | Description                                                                                                    |
|----------------------------------------------------|----------------------------------------------------|-----------|----------------------------------------------------------------------------------------------------|
|                                                    | SBC IP Address                                     | Yes       | The primary IP Address for the SBC Edge system. Enter this address in the Application Interface Setup panel of the Initial Setup tab.                                                                                                   |
|                                                    | SBC Host Name                                      | Yes       | The computer name of the SBC Edge system.                                                                                                    |
|                                                    | Internet<br>Domain Name                            | No        | If the SBC Edge system resides on an Internet network (such as genericdomain.com), record the domain name here.                                                                                                    |
|                                                    | Default IP<br>Route Gateway                        | No        | If the SBC Edge system will use a default gateway, record the IP address of the gateway here.                                                                                                    |
|                                                    | Application<br>Solution Module<br>(ASM) IP Address | No        | The address used by the ASM. This address must be in the same subnet as the SBC Edge application IP address.<br>The ASM IP configuration items are only visible in the SBC Initial Setup page when an ASM is installed in the SBC Edge. |
|                                                    | Primary DNS<br>IP Address                          | No        | The IP address of the prinary DNS server used to resolve domain names.<br>For SBC Edge deployments with Microsoft Unified Communications, use of host<br>name addressing is recommended and therefore DNS servers are required.         |
|                                                    | Secondary DNS<br>IP Address                        | No        | The IP address of a secondary DNS server, if available.                                                                                                    |
|                                                    | Local Admin<br>User Name                           | Yes       | Choose a user name for the local administrative account. This user name is required for logging into the SBC Edge Web User Interface for the first time.                                                                                |
|                                                    | Local Admin<br>Password                            | Yes       | Choose a strong password for the local administrative account.<br>This password is required for logging into the SBC Edge Web User Interface for the first time.                                                                        |

Note: Supplementary licenses are no longer pre-installed onto factory-shipped SBCs. Please locate the licensing email from your Sonus Purchasing agent for instructions with using the Sonus Self-Service Licensing portal to download and install the supplementary licenses you purchased.

4

Make sure you have the following items: a) The SBC Edge chassis mounted in the rack. b) An Ethernet cable with an RJ-45 connector on each end. c) A laptop or PC with an available Ethernet port.

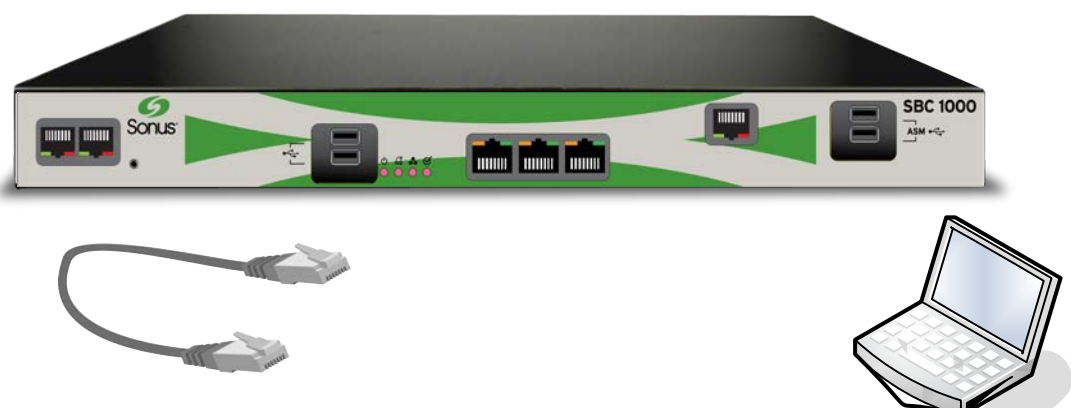

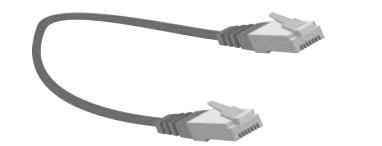

From a laptop or PC, login to Sonus support at https://support.sonus.net. Click **Product Documentation**, and then from the **Sonus Product Documentation** page select SBC Edge Documentation from the Session Border Controllers panel.

From the SBC 1000-2000 Documentation page, click the Online Product Documentation link for the release associated with the software version installed on your SBC (for example, *Release 7.0.x Documentation* if you installed Version 7.0.3).

Look for the information note with this symbol: 😴 Follow the link in the note for important instructions about Initial Setup and Install Latest Software/Security Patches.

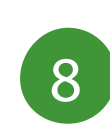

5

6

7

After the upgrade, return to **Product Documentation** > **SBC Edge Documentation** for further instructions for SBC 1000 deployment, and instructions on how to sign up for critical product announcements from Sonus Support.

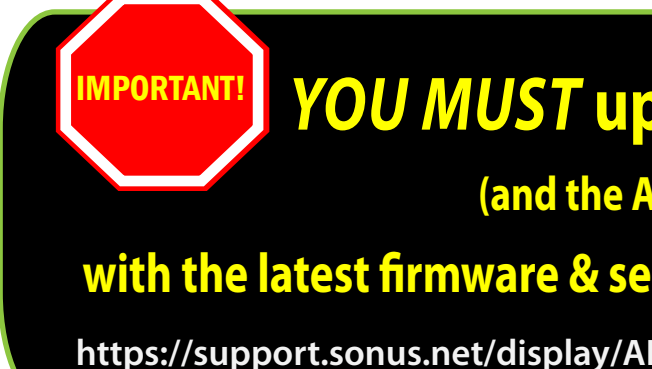

## **YOU MUST upgrade the SBC 1000**

(and the ASM if installed)

### with the latest firmware & security patches after initial setup!

https://support.sonus.net/display/ALLDOC/SBC+1000-2000+Documentation